# 浙江省继续医学教育管理系统个人版

# 操作手册

(2019年8月13日更新)

北京华医网科技股份有限公司

#### 浙江办事处

# 目录

| 1. | 浏览器                 | 3  |
|----|---------------------|----|
| 2. | 登录                  | 3  |
| 3. | 学分管理(需单位开通权限)       | 4  |
|    | 3.1 非向导录入           | 5  |
|    | 3.2 向导录入            | 6  |
|    | 3.3 录入学分查询管理        | 6  |
| 4. | 统计查询                | 7  |
|    | 4.1 学分情况查询          | 7  |
|    | 4.2 达标情况查询          | 7  |
| 5. | 个人资料                | 8  |
| 6. | 移动端应用               | 10 |
| 7. | app 登录              | 11 |
| 8. | 首页及考勤               | 12 |
| 9. | "医教管理 APP"功能简述      | 12 |
| 10 | ). 电子学分证书           | 15 |
|    | 10.1 省内电子学分证书下载     | 18 |
|    | 10.2 非本省电子学分证书下载    | 19 |
| 11 | 1. 下载学分年度汇总表和多年度汇总表 | 20 |

#### 1. 浏览器

为了获得更好的使用体验,建议使用 360 浏览器极速模式、 谷歌浏览器或 IE11 浏览器登录本系统。

360 极速浏览器下载地址: https://browser.360.cn/ee/

谷歌浏览器下载地址:

https://www.google.cn/intl/zh-CN/chrome/

IE11 浏览器下载地址:

https://www.microsoft.com/zh-cn/download/confirmation.aspx?id=4 3206

2. 登录

登录"浙江省继续医学教育网"网址: <u>http://cme.zjyxh.org.cn/</u>。 点击(新)学分管理入口,如图-1

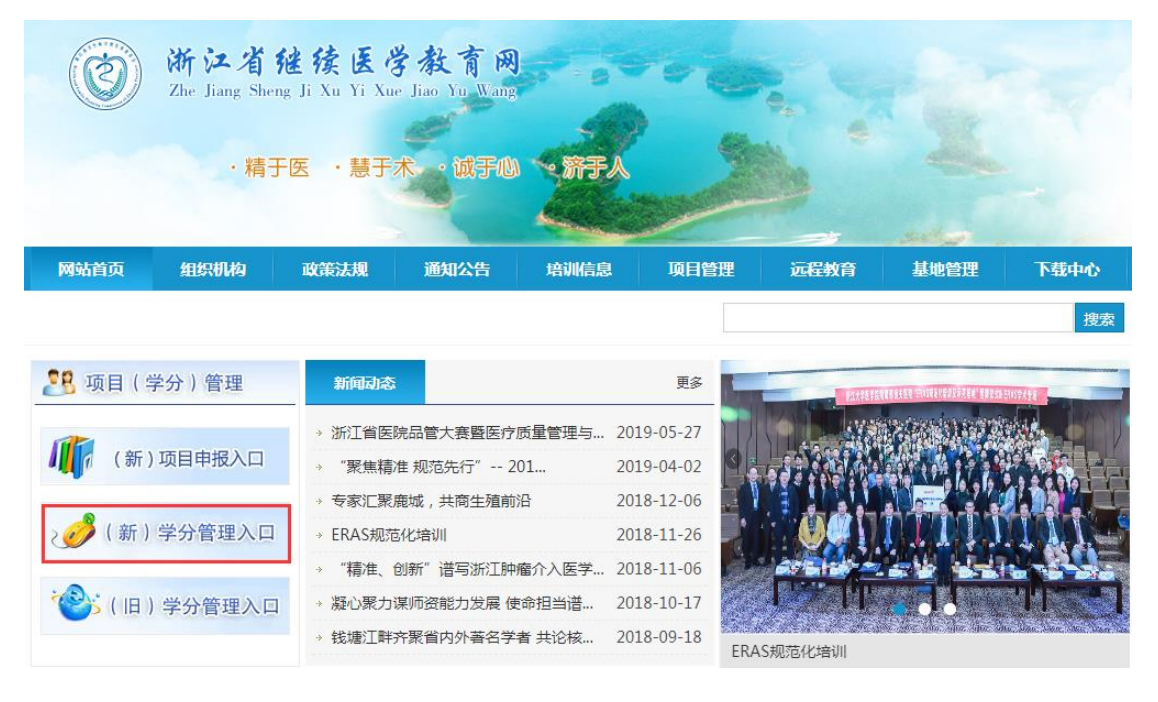

图-1

输入用户名密码(可通过单位或科室账户查询,或使用找回账户密码),点击登录即可,为了保证数据安全,首次登录成功后需修改默认密码,如图-2

| ● 继续医学                                                  | 救育管理系统 •                                       |  |
|---------------------------------------------------------|------------------------------------------------|--|
| <br><ul> <li>基于业务的事件驱动流程</li> <li>自过程的团砾监查体系</li> </ul> | 密码登录                                           |  |
| • 面向决策的智能支持服务                                           | 24 请输入用户名                                      |  |
| 0                                                       | ▲ 请输入密码                                        |  |
|                                                         | 登证码 07686 换一张                                  |  |
|                                                         | 受录                                             |  |
|                                                         | 如果您忘记用户名或者密码,请点击学员用户名密码线回                      |  |
|                                                         |                                                |  |
| 华医阿提供技术支持服务<br>推荐使用显示器分辨率: 1366*7688                    | 全国技术服务热线:400-888-1052<br>3度高分辨率,合数测点器或E11及以上版本 |  |
|                                                         |                                                |  |

图-2

#### 3. 学分管理 (需单位开通权限)

卫生计生人员录入自己外出进修、援外、赴外省获得国家级、 省级项目、发表论文、发表著作等活动学分,同时需上传相关佐 证材料。如图-3 赴外省国家级项目 赴外省省级(国家一级学会) 自学综述 发表论文和综述 科研立项 单位组织的学术活动 出版医学著作 出国考察报告、国内专题调研报告 发表医学译文 病例讨论会、多科室案例讨论会、大查房 援助西部、农村、海岛、援外等医疗活动6个月及以上 经单位批准,到外单位进修(含出国培训)6个月及以上 经单位批准,到外单位进修(含出国培训) 初级卫技人员新、老模式规范化培训或岗位培训学分 经批准到外单位进修未满6个月 在职教育外或外出进修专项培训达6个月以上 参加援助西部、农村、海岛、援外等医疗活动不足6个月 经单位批准,到外单位进修(含出国培训)6个月

图-3

系统提供非向导录入、向导录入两种学分录入方式。

3.1 非向导录入

卫生计生人员可手动填写或者选择学员的录入项,包括活动 名称、活动编号、学分级别、举办方式、二级学科、发证机构上 传证明照片等。如图-4

| 填写活动信息 |            |                       |          |      |  |
|--------|------------|-----------------------|----------|------|--|
| * 活动名称 |            | ]                     | 活动编号     |      |  |
| * 学分级别 | •          | · · · ·               | 举办方式     | ¥    |  |
| * 二级学科 | •          |                       | • 三级学科 [ | ٣    |  |
| * 学分   |            |                       | * 学时     |      |  |
| * 活动日期 | 2018-12-05 | 青填写学分证上的项目举办日期        | 备注       |      |  |
| *发证机构  | 选择单位 逆     | 5择 ,                  | * 证明照片   | 上传   |  |
|        |            |                       |          |      |  |
|        |            |                       |          |      |  |
|        |            | 保存  保存并上报  关闭         | 0        |      |  |
|        | 如果需要修      | 改学分信息,请点"保存"按钮,确定请点击。 | "保存并上报   | " 按钮 |  |

图-4

3.2 向导录入

通过学分类别、具体名称和具体规定等对各类活动进行分类, 卫生计生人员可选择相应的活动类型,进行学分录入,可选择保 存或者保存并上报。如图-5

|                   | *活动名称:                                                                                                 |                                         |                        | 活动编号:                            |          |  |
|-------------------|----------------------------------------------------------------------------------------------------|-----------------------------------------|------------------------|----------------------------------|----------|--|
|                   | *活动日期:                                                                                                 | <b></b>                                 |                        | *举办方式:                           | T        |  |
|                   | 请填写学分证上的项目                                                                                             | 举办日期                                    |                        |                                  |          |  |
|                   | *二级学科:                                                                                                 | T                                       |                        | *三级学科:                           | <b>v</b> |  |
|                   | *发证机构 华医网                                                                                              | 测试专用 选择                                 |                        |                                  |          |  |
| * 证明照片 上传         |                                                                                                    |                                         |                        |                                  |          |  |
|                   | *证明照片 上                                                                                                | 专                                       |                        |                                  |          |  |
|                   | * 证明照片 上<br>备注 :                                                                                       | 专                                       |                        |                                  |          |  |
|                   | * 证明照片 上<br>备注:                                                                                        | 专                                       |                        |                                  |          |  |
| ¥++2              | * 证明照片 上                                                                                               | ÷                                       | کٹر <del>می</del>      |                                  |          |  |
| 选择                | * 证明照片 上<br>备注:<br>名称                                                                                  | 专                                       | 学时                     | 人员                               |          |  |
| 选择                | * 证明照片 <u>上</u><br>备注 :<br>名称<br>第1成员                                                                  | <del>陵</del><br>学分<br>8.00              | 学时<br>0                | 人员<br>王襄                         |          |  |
| 选择<br>①           | * 证明照片 上<br>留注:<br>名称<br>篇1.成员<br>篇2.成员                                                                | 学分<br>8.00<br>7.00                      | 学时<br>0<br>0           | 人员<br>王嘉<br>王霸                   |          |  |
| 选择<br>〇<br>〇<br>〇 | * 证明照片 上                                                                                               | 等<br>学分<br>8.00<br>7.00<br>6.00         | 学时<br>0<br>0<br>0      | 人员<br>王磊<br>王磊<br>王磊             |          |  |
| 选择<br>〇<br>〇<br>〇 | <ul> <li>证明照片</li> <li>上</li> <li>普注:</li> <li>名称</li> <li>第1成员</li> <li>第3成员</li> <li>第4成员</li> </ul> | 等<br>学分<br>8.00<br>7.00<br>6.00<br>5.00 | 学时<br>0<br>0<br>0<br>0 | 人员<br>王磊<br>王磊<br>王磊<br>王磊<br>王磊 |          |  |

图-5

保存保存并上报返回

#### 3.3 录入学分查询管理

卫生计生人员录入学分的查询统计页面,可对录入的学分信 息进行修改并查看该条学分记录的审核情况。对于保存的学分记 录可批量进行上报。如图-6

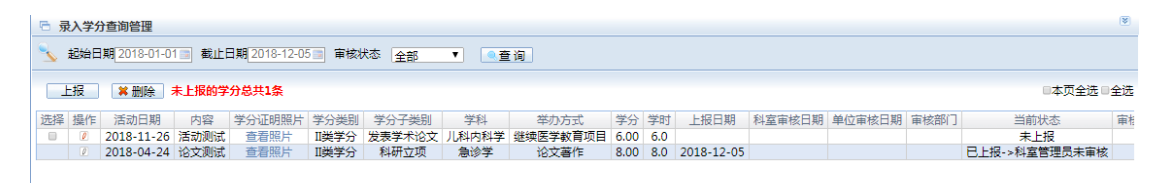

图-6

6 / 21

#### 4. 统计查询

#### 4.1 学分情况查询

卫生计生人员可查看自己各类活动学分获得情况。可根据日 期查询已审核通过的学分录入记录。同时页面下部有学分、学时、 一类学分、二类学分及其他学分的总统计并可导出 EXCEL 表格。 如图-7

| 🗟 学分情》     | 配查询       |                           |        |                     |       |                |      |       |      |      | ۲         |
|------------|-----------|---------------------------|--------|---------------------|-------|----------------|------|-------|------|------|-----------|
| Ng 超始E     | 期 2018-01 | -01 📷 截止日期 2018-12-05 📷 🖬 | 育核状态 🔤 | 全部 🔻 🔍              | 查询    |                |      |       |      |      |           |
| 共10条记录     |           |                           |        |                     |       |                |      |       |      |      | - 导出Excel |
|            |           |                           |        |                     |       |                |      |       |      | _    |           |
| 日期         | 项目编号      | 活动名称                      | 活动类型   | 学分级别                | 学科    | 举办方式           | 学时   | 学分    | 审核状态 | 审核意见 | 学分录入单位    |
| 2018-05-18 |           | 医院感染控制的理论与实践              | 个人活动   | 市级继续医学教育项目          | 其它    | 远程教育           | 15.0 | 2.50  | 审核通过 |      | 华医网       |
| 2018-05-18 |           | 突发公共卫生事件的应对与管理            | 个人活动   | 国家级继续医学教育项目         | 其它    | 远程教育           | 15.0 | 5.00  | 审核通过 |      | 华医网       |
| 2018-05-18 |           | 医院合理用药管理与实践               | 个人活动   | 省级继续医学教育项目          | 其它    | 远程教育           | 15.0 | 2.50  | 审核通过 |      | 华医网       |
| 2018-05-18 |           | 常用抗菌药物的作用特点和注意事项          | 个人活动   | 市级继续医学教育项目          | 其它    | 远程教育           | 7.5  | 2.50  | 审核通过 |      | 华医网       |
| 2018-05-18 |           | 急诊中巧用常规检验                 | 个人活动   | 市级继续医学教育项目          | 其它    | 远程教育           | 15.0 | 2.50  | 审核通过 |      | 华医网       |
| 2018-05-18 |           | 普及医疗纠纷相关法律知识              | 个人活动   | 市级继续医学教育项目          | 其它    | 远程教育           | 7.5  | 2.50  | 审核通过 |      | 华医网       |
| 2018-05-18 |           | 从指南到实践——解读冠心病血脂干预         | 个人活动   | 省级继续医学教育项目          | 其它    | 远程教育           | 15.0 | 2.50  | 审核通过 |      | 华医网       |
| 2018-05-18 |           | 常见慢性病的健康教育干预              | 个人活动   | 市级继续医学教育项目          | 其它    | 远程教育           | 15.0 | 2.50  | 审核通过 |      | 华医网       |
| 2018-05-18 |           | 代谢综合征肾损害的中西医结合诊疗经验谈       | 个人活动   | 市级继续医学教育项目          | 其它    | 远程教育           | 15.0 | 2.50  | 审核通过 |      | 华医网       |
| 2018-03-21 |           | 基本药物临床应用指南(2012版)         | 集体活动   | 省级继续医学教育项目          | 生理学   | 单位、科室组织的活动     | 14.0 | 13.00 | 未审核  |      | 华医网测试专制   |
|            |           |                           | 危      | 。<br>学分:38.00 总学时:: | L34.0 | I类学分:23.00 II类 | 学分:: | 15.00 | 其他学分 | r:0  |           |

图-7

#### 4.2 达标情况查询

卫生计生人员可按年度查看各类活动的学分记录、查看达标 情况并导出 EXCEL 表格。如图-8

| 🗟 达标情况                | 查询         |                            |                     |             |             |     |            |         |       | ۲     |
|-----------------------|------------|----------------------------|---------------------|-------------|-------------|-----|------------|---------|-------|-------|
| 🔍 统计年月                | 寛 2018 ▼   | 2018-01                    | -012018-12-31 🔍 查询  |             |             |     |            |         |       |       |
| 达标结果: <mark>达标</mark> | 总记录数       | : <b>10</b> 条 <del>(</del> | <b>各类学分汇</b> 总      |             |             |     |            | E       | 🖌 导出日 | Excel |
| 人员编号                  | 活动日期       | 项目编号                       | 内容                  | 学分类别        | 学分子类别       | 学科  | 举办方式       | 学分录入单位  | 学分    | 学时    |
| 6666666666            | 2018-05-18 |                            | 医院感染控制的理论与实践        | Ⅱ类学分        | 市级继续医学教育项目  | 其它  | 远程教育       | 华医网     | 2.50  | 15.0  |
| 6666666666            | 2018-05-18 |                            | 突发公共卫生事件的应对与管理      | 类学分         | 国家级继续医学教育项目 | 其它  | 远程教育       | 华医网     | 5.00  | 15.0  |
| 6666666666            | 2018-05-18 |                            | 医院合理用药管理与实践         | <b>I类学分</b> | 省级继续医学教育项目  | 其它  | 远程教育       | 华医网     | 2.50  | 15.0  |
| 6666666666            | 2018-05-18 |                            | 常用抗菌药物的作用特点和注意事项    | II类学分       | 市级继续医学教育项目  | 其它  | 远程教育       | 华医网     | 2.50  | 7.5   |
| 6666666666            | 2018-05-18 |                            | 急诊中巧用常规检验           | II类学分       | 市级继续医学教育项目  | 其它  | 远程教育       | 华医网     | 2.50  | 15.0  |
| 6666666666            | 2018-05-18 |                            | 普及医疗纠纷相关法律知识        | II类学分       | 市级继续医学教育项目  | 其它  | 远程教育       | 华医网     | 2.50  | 7.5   |
| 6666666666            | 2018-05-18 |                            | 从指南到实践——解读冠心病血脂干预   | I类学分        | 省级继续医学教育项目  | 其它  | 远程教育       | 华医网     | 2.50  | 15.0  |
| 6666666666            | 2018-05-18 |                            | 常见慢性病的健康教育干预        | II类学分       | 市级继续医学教育项目  | 其它  | 远程教育       | 华医网     | 2.50  | 15.0  |
| 6666666666            | 2018-05-18 |                            | 代谢综合征肾损害的中西医结合诊疗经验谈 | II类学分       | 市级继续医学教育项目  | 其它  | 远程教育       | 华医网     | 2.50  | 15.0  |
| 6666666666            | 2018-03-21 |                            | 基本药物临床应用指南(2012版)   | I类学分        | 省级继续医学教育项目  | 生理学 | 单位、科室组织的活动 | 华医网测试专用 | 13.00 | 14.0  |

同时可查看总学分、一类学分、二类学分及其他学分的汇总。

如图-9

| 🖻 学分汇总                |       |         |
|-----------------------|-------|---------|
|                       |       |         |
| 返回                    |       |         |
|                       |       | 104 - 1 |
| 名称                    | 学分    | 学时      |
| 总学分                   | 25.00 | 180.0   |
| <b>I</b> 送学分          | 10.00 | 105.0   |
| 国家级继续医学教育项目           | 5.00  | 75.0    |
| 省级继续医学教育项目            | 5.00  | 30.0    |
| 省级推广项目                | 0.00  | 0.0     |
| 省、市级学术年会              | 0.00  | 0.0     |
| Ⅱ类学分                  | 15.00 | 75.0    |
| 市级Ⅱ类项目(2008年开始使用)     | 0.00  | 0.0     |
| 市级继续医学教育项目            | 15.00 | 75.0    |
| 县级继续医学教育项目            | 0.00  | 0.0     |
| 自学笔记                  | 0.00  | 0.0     |
| 四新教育                  | 0.00  | 0.0     |
| 发表学术论文                | 0.00  | 0.0     |
| 科研立项                  | 0.00  | 0.0     |
| 出版医学著作                | 0.00  | 0.0     |
| 考察和研究报告               | 0.00  | 0.0     |
| 医学译文                  | 0.00  | 0.0     |
| 单位和科室组织的活动            | 0.00  | 0.0     |
| 6个月以下外出进修             | 0.00  | 0.0     |
| 其他II类学分               | 0.00  | 0.0     |
| 国家 省涨教委员会指完并统一老校的受习项目 | 0.00  | 0.0     |

图-9

5. 个人资料

个人资料模块,可查看个人详细信息、其他信息和状态/职称 变动情况。

其中个人信息包括姓名、性别、证件号码、学历学位、联系

方式信息等。其他信息包括所在单位、职称、职务信息等。状态/ 职称变动情况包括个人历年工作单位、所聘职称、年份及状态信 息等。如图-10

| 合 个人资料查看               |            |          |    |      |  |  |  |
|------------------------|------------|----------|----|------|--|--|--|
| 修改个人资料                 |            |          |    |      |  |  |  |
|                        |            |          |    |      |  |  |  |
| 举 <b>华</b> 伯恩          | 14. Dil 00 |          |    |      |  |  |  |
| 姓名 主義                  | 性别 男       |          |    |      |  |  |  |
| 民族                     | 政治面貌       |          |    |      |  |  |  |
| 证件号 130681198511221419 | 出生日期 193   | 85-11-22 |    |      |  |  |  |
| 学历                     | 学位         |          |    |      |  |  |  |
| 手机 18610565363         | 联系电话 13    | 88888888 |    |      |  |  |  |
| 邮箱 133532521@qq.com    |            |          |    |      |  |  |  |
| 其他信息                   |            |          |    |      |  |  |  |
| 所在单位 华医网测试专用           | 院内职务       |          |    |      |  |  |  |
| 人员状态 正常                | 调动状态 调力    | 调动状态 调入  |    |      |  |  |  |
| 当前职称 主任医师              | 原IC卡号      |          |    |      |  |  |  |
| 状态/职称变动情况              |            |          |    |      |  |  |  |
| 单位                     |            | 职称       | 状态 | 年份   |  |  |  |
| 华医网测试专用                |            | 主任医师     | 正常 | 2018 |  |  |  |
| 华医网-黑龙江测试账号            |            | 主任医师     | 注销 | 2016 |  |  |  |
| 华医网演示账号                |            | 主任医师     | 正常 | 2013 |  |  |  |
| 华医网演示账号                |            | 主治医师     | 正常 | 2012 |  |  |  |

图-10

通过修改个人资料,可修改个人手机号、联系电话、邮箱等。 如图-11

| 修改人员信息                            |                                        |                  |                  | 8     |
|-----------------------------------|----------------------------------------|------------------|------------------|-------|
| 基本信息                              |                                        |                  | (*为必;            | 塩坝) ^ |
| 姓名<br>证件号<br>学历<br>政治面貌           | 王磊<br>130681198511221419               | 性到<br>出生日期<br>学位 | 勇<br>1985-11-22  |       |
| 必填信息<br>"手机                       | 18610565363                            |                  |                  |       |
| 其他信息<br>所在单位<br>人员状态<br>当前职称      | 华医网测试专用<br>正常<br>主任医师                  | 院内职务<br>调动状态     | 调入               |       |
| <b>选值信息</b><br>联系电活<br>原に卡号<br>照片 | 13888888888888888888888888888888888888 | 电子邮件<br>民族       | 133532521@qq.com |       |
|                                   | 确定                                     | 取消               |                  |       |

### 6. 移动端应用

浙江目前使用"医教管理 app"实现个人活动考勤、查询、项 目评价及在线考试等功能。通过安卓及苹果应用商店下载安装。 如图-12

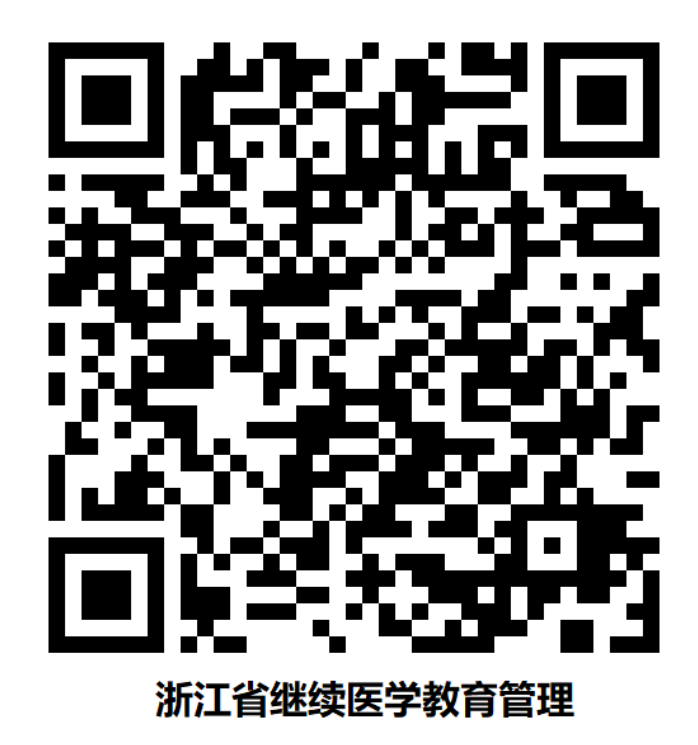

7. app 登录

登录可以根据需要,使用手机验证码方式或账号密码方式。 如图-13

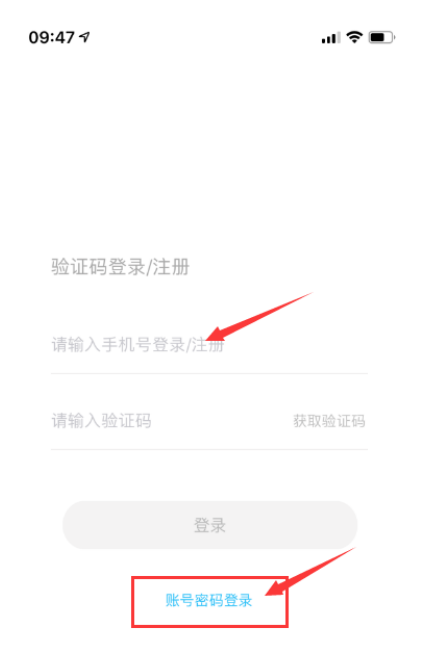

#### 8. 首页及考勤

考勤使用右上角"扫一扫"功能,其他功能可从"学员入口"进入。如图-14

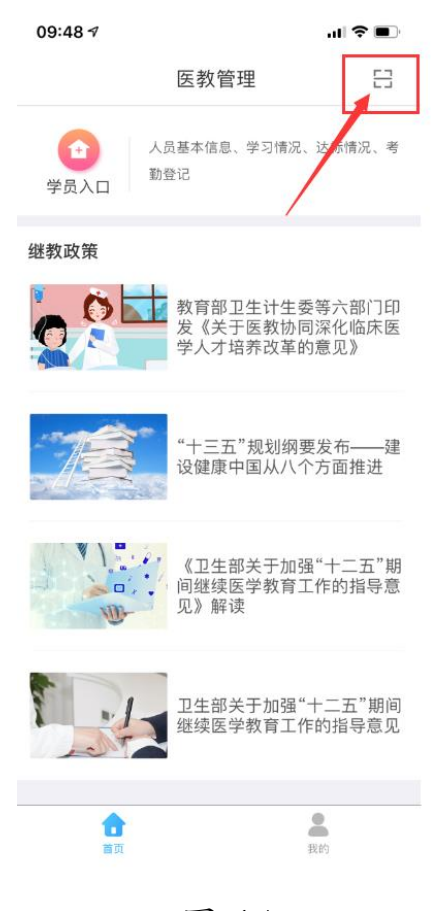

图-14

## 9. "医教管理 APP" 功能简述

9.1个人资料--查看个人资料。

9.2 学分情况查询—可根据自定义时间周期和审核情况查询学分明细。

9.3 达标情况查询—可根据年度查询达标情况。

9.4 人脸建档—人脸识别考勤使用,建档时请注意人脸部分清晰, 纯色背景最佳。<u>建档完成后无法修改。</u>

9.5考勤登记—考勤功能位置提示。

9.6 考勤记录查询—历史考勤记录查询,"项目评价"、"在线考试" 功能。

9.7 我的二维码—对应主办方考勤机,浙江不使用。

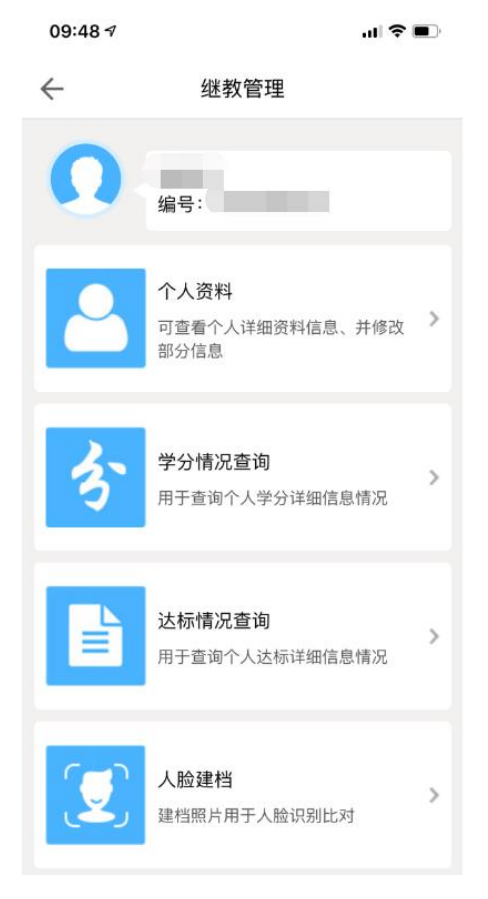

图-15

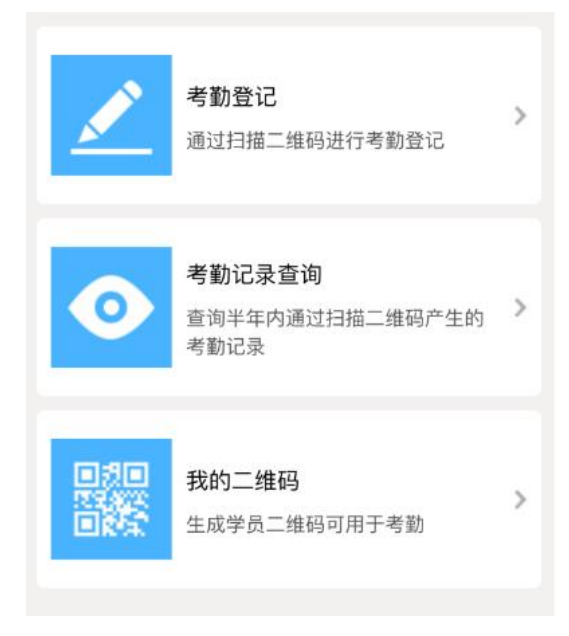

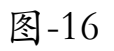

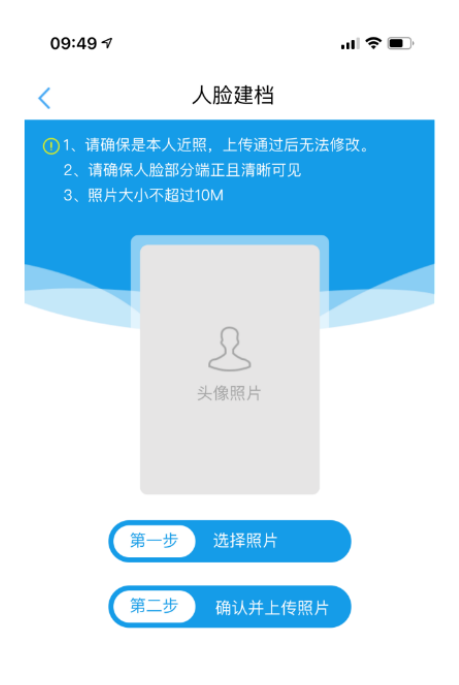

图-17

| 09:58        |                      | ╤■ |
|--------------|----------------------|----|
| $\leftarrow$ | 二维码考勤记录查询            |    |
| 考勤课程         | :康复护理临床实践和品质管理学习班    |    |
| 考勤时间:2       | 2019–07–03 /14:49:33 |    |
| 项目评价         |                      |    |
| 上非           | 拉加载更多                |    |
|              |                      |    |
|              |                      |    |

图-18

#### 10. 电子学分证书

电子学分证书具有唯一性,上方的证书编号为自动生成,且不会重复。

电子学分证书不使用电子印章,以动态二维码查询结果为准。 中间文字区域详细展示:

(1) 学员的姓名和性别。

(2) 项目举办周期。

(3) 主办单位名称。

(3) 项目学分类型。

(4) 项目的编号和名称。

(5) 授予的学分类别和学分学时情况。

左下方为防伪查询的二维码,右下方为项目最终审核单位和 项目举办截止日期。

以下图-19为浙江省电子学分证的样式模板

| E书编号:                                   | CME    | CME   | CME       | CME CME      | CME           | CME  | CME      |
|-----------------------------------------|--------|-------|-----------|--------------|---------------|------|----------|
| E Cat                                   | CME    | CME   | CME       | CME          |               |      | CME      |
| ~0~0#0~0>                               | CME    | C M E |           | CME          | #             |      | Þ        |
| C.N.F. C.N.F.                           | 浙江省约   | 迷续医学教 | (育学)      | <b>分电子证书</b> | a Conse a Ala | CME  | CME      |
| E                                       | CME    | CME   | CME       | CME          | CME           |      | CME      |
| CMECME                                  | CME    | CME   |           | CMECM        |               | CME  |          |
| 姓名                                      | 性别 ,   | 于年    | 月         | 日至 年         | 月             | E.   | CME      |
| ECME                                    | CME    | CME   | CME       | CME          | CME           | -    | CME      |
| 参加 CMR                                  | CME    | 主办的   |           | 继续医学教育项      | 5日,           | CME  |          |
| E CME                                   | CML    | CME   | CME       | CME          | CME           | CMP  | CME      |
| 〔项目编号:                                  | CML    | CME.  | CME       | CME          | CME           | CME  | CME      |
| CMECME                                  | CME    | CME   |           | CME CM       |               | CME  |          |
| [项目名称:                                  | CMB    | UME   | CME       | CME          | CME           |      | CME      |
| E CME                                   | CME    | CME   | CME       | CME CME      | CME           | UME  | CME      |
| 经考核合格,特持                                | 受予 СМК | 类学分   | 分。        | c(E 学时) M    |               | CME  |          |
| E CME                                   | CME    | CME   | CME       | CME TO       | CME           |      | CME      |
| E CME CME                               | CME    | CME   | CME       | CMECME       | CME           | CME  | CME      |
| CME CME                                 | CME    | CME   |           | CME CM       |               | CME  |          |
| E 1000000000000000000000000000000000000 | CME    | CME   | CME       | CME          | CME           |      | CME      |
|                                         | CME    | CME   | CME       | CME CM CM    |               | CME  | CME      |
| CM STREET STREET                        | CME    | CME   |           | 浙江省继续医字教     | 【肖委员          | 会(友) | C III II |
|                                         | CME    | CME   | CME       | CME CME      | CME           |      | CME      |
|                                         | CME    | CME   | 1 4 4 4 H | CME 年月       | H             | CME  | 0.40     |
| CM                                      | CME    | CME   | CME       | CME CMI      | C M L         | CME  | C M C    |
| 防冲赤海                                    | CME    | CME   | CME       | CME CO       | CME           |      | CME      |
| CWE MUNITUME                            | CME    | CME   |           | CMECM        |               | CME  |          |
| ECME                                    | CME    | CME   | CME       | CME          | CME           |      | CME      |

手机扫描防伪查询的二维码可对学分信息进行查询。手机显 示如图-20

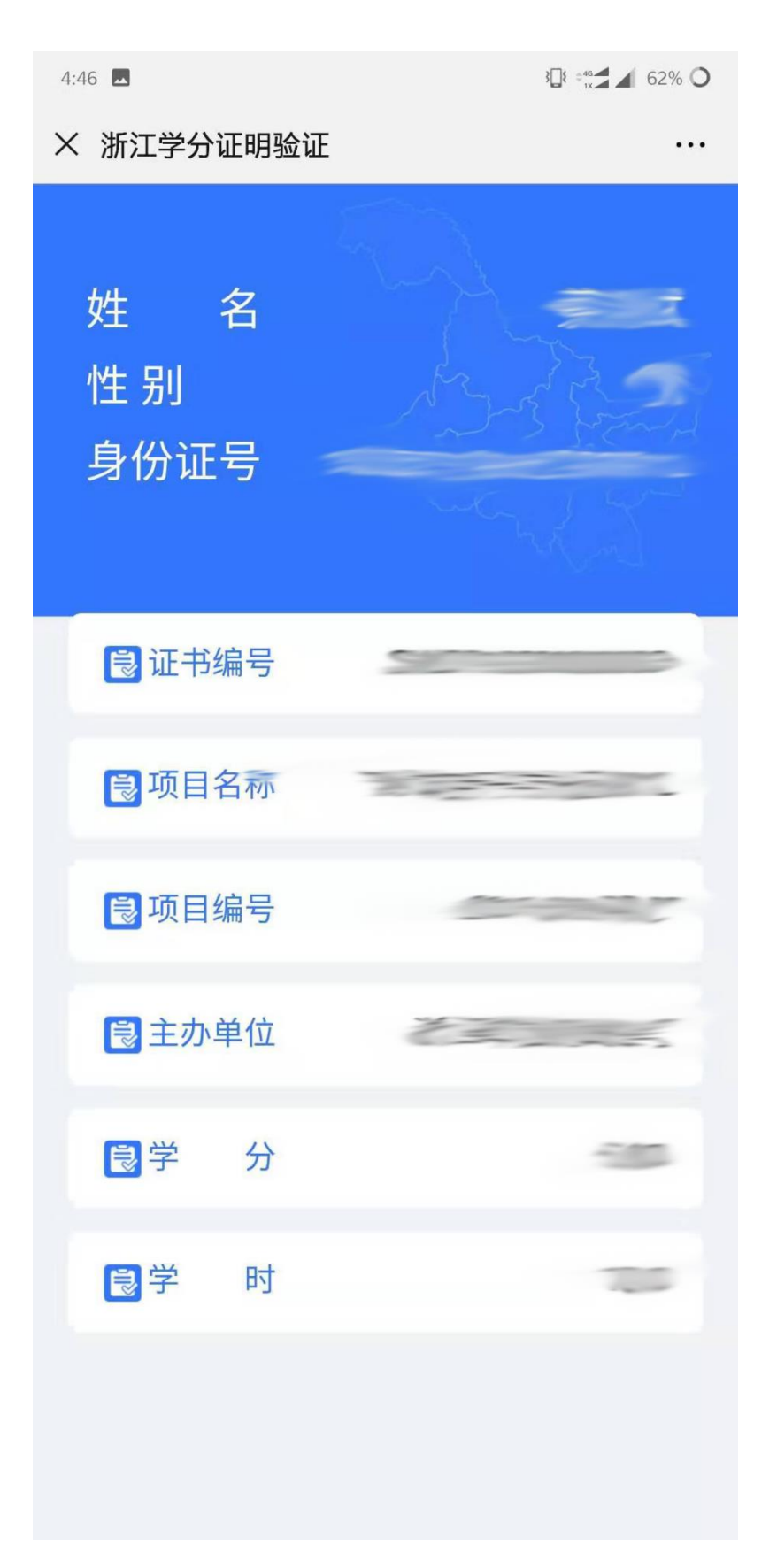

图-20

省内学员下载电子学分证书,需使用学员个人账户登录学分管理系统,点击统计查询中的学分情况查询,可查询个人学分情况。如图-21

| 您好!                     |      |
|-------------------------|------|
| 学分管理                    | 6    |
| ▶ 学分录入非向导录入             |      |
| ▶ 学分录入向导录入              | 最新通知 |
| ▶ 录入学分查询管理              |      |
| 统计查询                    |      |
| ▶ 学分情况查询                |      |
| ▶ 达标情况查询                |      |
| ▶ 打印学分登记表 藏<br>莱        |      |
| ▶ 多年度学分验证表 <sup>单</sup> |      |
| 个人资料                    |      |
| 系统设置                    |      |
| ▶ 达标标准浏览                |      |
| 修改密码                    |      |
|                         |      |
|                         |      |

图-21

选定学分,点击导出学分证书,可导出学员该学分的电子学 分证书。如图-22

| 6        | 学分情况查询     | 9              |                                 |      |           |               | ۲       |
|----------|------------|----------------|---------------------------------|------|-----------|---------------|---------|
| 9        | 起始日期 20    | 019-01-01 📑 截止 | L日期 2019-08-12 📑 审核状态 全部 🔹 🔍 査询 |      |           |               |         |
| 共1<br>■全 | 3条记录<br>选  |                |                                 |      |           | 🔁 导出学分证书 📓 🛿  | 寻出Excel |
|          | 日期         | 项目编号           | 活动名称                            | 活动类型 | 学分级别      | 学科            | 举办方式    |
|          | 2019-07-23 |                |                                 | 集体活动 | 单位组织的学术活动 | 公共卫生与预防医学其它学科 | 培训班     |
|          | 2019-07-23 |                |                                 | 集体活动 | 单位组织的学术活动 | 心血管病学         | 培训班     |
|          | 2019-07-22 |                |                                 | 集体活动 | 单位组织的学术活动 | 公共卫生与预防医学其它学科 | 培训班     |
|          |            |                | 57.00                           |      |           |               |         |

#### 10.2 非本省电子学分证书下载

非本省人员可登录以下网址,打印电子学分证书。网址是 http://newkjpt5.91huayi.com/other\_province/loginscore.htm,也可以 访问"浙江省继续医学教育网",按"通知公告"模块中的《非本 省人员电子学分证打印入口》通知操作。

非本省人员可需输入身份证号配合手机短信验证码登录系统。 如图-23

| 非本省人员电子学分证书打印                                          |  |
|--------------------------------------------------------|--|
| 身份证号:<br>手机号:                                          |  |
| <ul><li>验证码:</li><li>重新发送(118)</li><li>登录 关闭</li></ul> |  |

登录后,选定学分后可点击导出学分证书,即可下载电子学 分证书,如图-24

| 非序 ▼<br>本页全选 | 降序 ▼ |      |    |                                                                                                    |      |      |    |    |      |      |      | 🔄 导出学分证 |
|--------------|------|------|----|----------------------------------------------------------------------------------------------------|------|------|----|----|------|------|------|---------|
|              | 项目名称 | 项目编号 | 姓名 | 身份证号                                                                                                    | 开始日期 | 截止日期 | 学分 | 学时 | 学分级别 | 证书编号 | 发证机构 | 审核状态    |
|              |      |      | -  | and the second second sec |      |      | -  | -  | 1000 |      |      | -       |

图-24

#### 11. 下载学分年度汇总表和多年度汇总表

个人登录后,可在"统计查询"模块下载学分年度汇总表和 多年度汇总表。如图-25

|   | 学分管理      |
|---|-----------|
| ۲ | 学分录入非向导录入 |
| • | 学分录入向导录入  |
| • | 录入学分查询管理  |
|   | 统计查询      |
| ۲ | 学分情况查询    |
| • | 达标情况查询    |
| ۲ | 打印学分登记表   |
| • | 多年度学分验证表  |
|   | 个人资料      |
|   | 系统设置      |
| ۲ | 达标标准浏览    |
|   | 修改密码      |

年度汇总表,选择需要查询的年度,点查询后,点打印。如 图-26

| 学分管理        | 打印学分登记册   |                                     |                   |    |      |    |          |
|-------------|-----------|-------------------------------------|-------------------|----|------|----|----------|
| ▶ 学分录入非向导录入 | 年度 2019 - | ▼ 2019-01-012019-12-31 <b>○ 李</b> # |                   |    |      |    |          |
| 学分录入向导录入    |           |                                     |                   |    |      |    |          |
| > 录入学分查询管理  | 人员编号      | 姓名科室                                | 职称                | 性别 | 出生日期 | 状态 |          |
| 统计查询        |           | 神经外科                                | 主治医师              | 男  | _    | 正常 | 详细情况即学生印 |
| ▶ 学分情况查询    |           |                                     | $\langle \rangle$ |    |      |    |          |
| > 达标情况查询    |           |                                     |                   |    |      |    |          |
| ▶ 打印学分登记表   | 2         |                                     |                   |    |      |    |          |
| 多年度学分验证表    |           |                                     |                   |    |      |    |          |

图-26

多年度汇总表,选择需要汇总的多个年度,点导出 PDF。如图-27

| 计管理    | 🖻 多年度学分验证表 |      |            |            |
|--------|------------|------|------------|------------|
| 入非向导录入 |            | 选择年度 | 起始日期       | 结束日期       |
| -向导录入  |            | 2019 | 2019-01-01 | 2019-12-31 |
|        |            | 2018 | 2018-01-01 | 2018-12-31 |
|        |            | 2017 | 2017-01-01 | 2017-12-31 |
|        |            | 2016 | 2016-01-01 | 2016-12-31 |
|        |            | 2015 | 2015-01-01 | 2015-12-31 |
|        |            | 2014 | 2014-01-01 | 2014-12-31 |
|        |            | 2013 | 2013-01-01 | 2013-12-31 |
|        |            |      | 入<br>导出pdf |            |

图-27